# PURCHASER DETAIL - CLIENT APPLICATION

**Purpose:** Provide step-by-step instructions to complete a Sign-Now Application. These instructions address the application RSDs will use when the person who initiates it will fill out the majority of the application.

**APPLICATION CANCELLATION RULES**: There may be times when you may need to cancel an application and begin again. For example, if errors are made. If this occurs, you should "decline" the original application (click the decline button in the upper right corner). If the client has already signed the application and a new one is required, please contact Sales Support who can facilitate the cancellation of the application.

#### Description Visuals / Screens # https://signnow.com/s/igQ6dEGL?form=tru Access Application: "Broker: w/initiator fills out majority 1 е (Also, accessible from the Sales page on the Insider.) Provide email addresses for Broker, Client and RSD to begin the 2 Application Process. 1. "Rename Document," enter Client Name and Date, and Send invite link for BASIC Application Put Company Name and Date here-IM. (optional) other information to identify the application. BASIC Application Put 2. "Initiator" enter the email address of the person starting the application. If it is the RSD, they enter their BASIC email. If it is the broker, they enter their email address. 3. "Employer," enter the email address of the Employer's Authorized Signer. The authorized signer could be someone different at the client's organization than who you may have been working with to secure the sale. The application will go to this address after the initiator completes his/her part of the application. This person will need to complete the application (shown later) and is authorized to sign off on the order. 4. "Broker or BASIC Sales Rep" this person will need to review the application and acknowledge they have review it before the application can be completed. If the RSD initiated the application, enter the client's broker's email address so they are notified when it is completed. If the Broker initiated the application, their RSD's email address goes here, so the RSDs knows to go in and acknowledge they have reviewed.

### Sign Now - Broker: w/Initiator Fills out the Majority

The information contained in this communication is confidential and to be used by TCB employees and representatives for only its intended purpose.

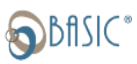

| 3 | Review/update/personalize the emails and subject lines that will be                                                                                                    |                                                                                                    |
|---|----------------------------------------------------------------------------------------------------|----------------------------------------------------------------------------------------------------|
|   | sent to each of the email addresses provided in step one.                                                                                                    | Send invite link for BASIC Application Put Company Name and Date here-IM.<br>Fill out the information below to get started.                                                                                                    |
|   | <ol> <li>Click "Show Custom Email Message Settings."<br/>Customize/Update your subject line and your email message.<br/>Changes will save automatically.</li> <li>Same as #1</li> <li>Same as #1</li> </ol> | Rename Document         BASIC Application Put Company Name and Date here-IM           Signing Step 1         E-mail Address*           Initiater         Signing Step 2           Creat Address*         Signing Step 2           Creat Address*         Signing Step 2 |
|   | Best Practice: Change the Email Subject Line to include the                                                                                                    |                                                                                                    |
|   | Employer Name and Date to make it easier, for all parties, to                                                                                                    | 2. Show Custom Email Message Settings                                                                                                    |
|   | identify which client the email pertains to.                                                                                                    | Signing Step 3                                                                                                    |
|   |                                                                                                    | Broker or Balic Sales Rep<br>(RED), H RED I sunknown                                                                                                    |
|   | 4. Click "Send Invite." After entering email address and updating                                                                                                    | sales@basiconfine.com. Show Custom Email Message Settings                                                                                                    |
|   | subject lines and email messages.                                                                                                    | * Required Fields Sand Inste                                                                                                    |
|   |                                                                                                    |                                                                                                    |
|   | Filde Custom Email Nessage Settings                                                                                                    |                                                                                                    |
|   | Customize the Subject Line Here                                                                                                    |                                                                                                    |
|   | Email Body Customize vour email message here.                                                                                                    |                                                                                                    |
|   | It will update/save your changes automatically                                                                                                    |                                                                                                    |
|   | NOTE: Dragging the two lines in the lower right corner lets                                                                                                    |                                                                                                    |
|   | you expand the email body to view and edit content.                                                                                                    |                                                                                                    |
| 4 | Next – You will see this screen:                                                                                                    | signNow                                                                                                    |
|   | <b>STOP!</b> Close the Browser                                                                                                    | Indiative sectors are readered as a reader                                                                                                    |
|   | Do not click:                                                                                                    |                                                                                                    |
|   | "Go to the Sign Now App" – In can potentially take you into your sign-                                                                                                    | ¢2013 2012 ANNIN                                                                                                    |
|   | now application. This is not the direction you want to go                                                                                                    |                                                                                                    |
| 5 | Go to your email.                                                                                                    | ! ☆ D @ FROM SUBJECT MENTION                                                                                                    |
|   | Find the email from "BASIC" with BASIC Purchaser Details in the                                                                                                    | A Date: Today                                                                                                    |
|   | Subject line, or whatever you Changed the Subject line to in the previous step.                                                                                                    | BASIC PURChaser Detail<br>CAUTION! This email is from an external entity; please exercise extra                                                                                                    |

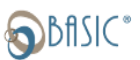

|      | Sign Now: Initiator to Fills out the Majority of the Applicat                                                                        | tion – Create Application                                                                                                    |  |  |
|------|----------------------------------------------------------------------------------------------------|----------------------------------------------------------------------------------------------------|--|--|
| #    | Description                                                                                                    | Visuals / Screens                                                                                                    |  |  |
| 6    | From the email received in the previous step,                                                                                        | You were invited to review and sign a document                                                                                                    |  |  |
|      | Click, View Document                                                                                                    | remo-<br>Think you for starting the BASIC Application. Please complete your required fields and<br>click Done in the upper right corner. Should you need to stop in the middle of the<br>application you can click on Close. Then you can come back to the application via the link<br>in your email. |  |  |
|      |                                                                                                    | This application will then go to the Employer to complete their sections and sign the<br>document. After all involved parties have completed their requirements, you will receive a<br>completed version of the application.                                                                          |  |  |
| _    |                                                                                                    | View JOcument                                                                                                    |  |  |
| 7    | The Application will open                                                                                                    | Hi, Yourname@basiconline.com ×                                                                                                    |  |  |
|      | • Click "Get Started" on the pop-up screen that appears.                                                                             | sales@basiconline.com has invited you to fill out and sign this in 380 places.                                                                                                    |  |  |
|      |                                                                                                    | Get Started                                                                                                    |  |  |
| 8    | To begin entering information: Click the "START" button                                                                              | START                                                                                                    |  |  |
| 9    | Enter information into the fields provided.                                                                                          |                                                                                                    |  |  |
|      | Field Coloring Code                                                                                                    |                                                                                                    |  |  |
|      | <ul> <li>Dark Blue: Sign-Now Required Fields, must be completed to exit</li> </ul>                                                   | the Application.                                                                                                    |  |  |
|      | <ul> <li>Light Blue: Additional information. NOTE: Although there are field</li> </ul>                                               | lds that are not required by the                                                                                                    |  |  |
|      | Sign-Now application, there are fields that are required to be accepte                                                               | d by the New Business Team based                                                                                                    |  |  |
|      | on the product/offering being purchased.                                                                                             |                                                                                                    |  |  |
|      | Navigation: It is highly recommended you use the scroll har on the right as you are work through the application                     |                                                                                                    |  |  |
|      | as opposed to the Next button or Tab option. This is done to ensure you have                                                         | a chance to review all the fields.                                                                                                    |  |  |
|      | Using the next button or tabbing through the pages can result in skipping imp                                                        | ortant fields.                                                                                                    |  |  |
| Exa  | mple Below: Required Fields / Dark Blue are: Company Name, EIN #, Federal F                                                          | iling Status, Employee counts for                                                                                                    |  |  |
| eacl | n category and Are you a current BASIC Client?                                                                                       | 0 1 1                                                                                                    |  |  |
| Vau  | will also need to be mindful of the fields cheded in the lighter blue as follows:                                                    |                                                                                                    |  |  |
| YOU  | Will also need to be mindrul of the fields shaded in the lighter blue as follows:                                                    | a diant is a DEO, an additional                                                                                                    |  |  |
|      | <ul> <li>Multi-Employer Group. In for applicable, mark N/A. Please note that it the<br/>addendum to the LISA is required.</li> </ul> | e cheft is a PEO, an additional                                                                                                    |  |  |
|      | <ul> <li>Estimated # of CDA Account Participants: If client is not utilizing CDA for a</li> </ul>                                    | a given application put $\Omega$ in the                                                                                                    |  |  |
|      | Estimated Number of Consumer Driven Account Participants.                                                                            | a given application, par o in the                                                                                                    |  |  |
|      | <ul> <li>Nature of Business and NAICS: Please provide if known. These fields are planted.</li> </ul>                                 | required for clients who are                                                                                                    |  |  |
|      | purchasing Benefit Continuation Services.                                                                                            |                                                                                                    |  |  |
| Imp  | ortant Note: It is very important that the Company Name match that of the El                                                         | N entered in the BASIC Application.                                                                                                    |  |  |
| BAS  | IC performs an EIN check, as required by the Patriot Act, and any discrepancies                                                      | will result in a delay in the                                                                                                    |  |  |
| app  | lication being processed. <b>Please make sure that you enter both the legal entit</b>                                                | ty name and if applicable, the DBA                                                                                                    |  |  |
| טטן  | ing business asy associated with the Ein provided in this Application.                                                               |                                                                                                    |  |  |

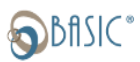

|                                                                                                    | GENERAL BUSINESS INFORMATION                                                               |                                                                                                    |                                          |                                                               |                         |                                          |                            |
|----------------------------------------------------------------------------------------------------|--------------------------------------------------------------------------------------------|----------------------------------------------------------------------------------------------------|------------------------------------------|---------------------------------------------------------------|-------------------------|------------------------------------------|----------------------------|
|                                                                                                    |                                                                                            |                                                                                                    |                                          |                                                               |                         |                                          |                            |
|                                                                                                    | Federal Filing                                                                             | Company Name                                                                                                    |                                          | EIN#: EIN#                                                    |                         |                                          |                            |
|                                                                                                    | Status:                                                                                    | EO* ASO MEWA Joint Emp                                                                                                    | over Integr                              | ated Employer                                                 |                         |                                          |                            |
| Multi-Employer Group<br>(check all that apply–<br>if none apply, click N/A)       Imerval and the second state of the second state of the second state o |                                                                                            |                                                                                                    |                                          |                                                               |                         |                                          |                            |
| Total # of Employees:       Total       Total # of Benefit       Total # of Employees:       Total # of Employees:       Total # of Employees:       Estimated # of Consumer Driven         Health Plan Benefits:       Account Participants:       Account Participants:       CDA*                                                                                                    |                                                                                            |                                                                                                    |                                          |                                                               |                         |                                          |                            |
|                                                                                                    | Nature of Business:                                                                        | Nature of Business NAICS Co                                                                                                    | de:                                      | NAICS Code                                                    |                         |                                          |                            |
|                                                                                                    | Are you a current BASIC Client?                                                            | Yes No If yes, ple                                                                                                    | ase provide your 12                      | 2-digit BASIC ID: BASIC                                       | ID.                     |                                          |                            |
| 10 Complete Ea                                                                                                    | ch Section:                                                                                |                                                                                                    |                                          |                                                               |                         |                                          |                            |
| In the Client<br>• Prim<br>• Cont<br>As part of the                                                                                                    | Contact information and any Physical address a act Information Field                       | section, the required field<br>and<br>s<br>sperience, a Client Implem                                                                                                    | entation N                               | Aanager will cond                                             | uct a ma                | ndatory                                  |                            |
| The contact<br>client's firm                                                                                                    | ion call with each clie<br>identified in the field<br>who can provide the                  | ent to collect the client and<br>, "Client/Plan Implement<br>operational details of the                                                                                                    | i plan deta<br>ation Cont<br>plans(s) a  | alls needed to esta<br>act" should be th<br>and has the autho | e individ<br>ority to m | e BASIC Se<br>lual at the<br>nake decisi | rvices.<br>i <b>ons on</b> |
| penait of the                                                                                                    | services being imple                                                                       | ementea.                                                                                                    |                                          |                                                               |                         |                                          |                            |
| Complete the                                                                                                    | e lighter blue fields to                                                                   | provide additional inform                                                                                                    | ation as fo                              | ollows:                                                       |                         |                                          |                            |
| address and<br>Distributor/I<br>for BASIC to                                                                                                    | billing phone number<br>Broker Name, email a<br>Interact with the Brol                     | r, if the Client Billing Conta<br>address, and phone numb<br><er behalf="" c<="" distributor="" on="" th=""><th>ct is not th<br/>er: This in<br/>f the emp</th><th>ne same as the Pri<br/>formation needs<br/>loyer(client).</th><th>mary Co<br/>to be cor</th><th>ntact.<br/>mpleted in</th><th>order</th></er> | ct is not th<br>er: This in<br>f the emp | ne same as the Pri<br>formation needs<br>loyer(client).       | mary Co<br>to be cor    | ntact.<br>mpleted in                     | order                      |
|                                                                                                    | Client Addresses                                                                           | Church                                                                                                    |                                          | cit-                                                          | Chata                   | 71-                                      |                            |
|                                                                                                    | Primary/Physical Address                                                                   | Street                                                                                                    | *                                        | City                                                          | State                   | Zip                                      |                            |
|                                                                                                    | (no P.O. Box)                                                                              | Primary Addres                                                                                                    |                                          | City                                                          | State                   | Zip Code                                 |                            |
|                                                                                                    | (if different than Primary Ad                                                              | dress) Billing Address                                                                                                    |                                          | City                                                          | State                   | Zip Code                                 |                            |
|                                                                                                    | Mailing/Shipping Address                                                                   | (ress) Mailing Address                                                                                                    |                                          | City                                                          | State                   | Zip Code                                 |                            |
|                                                                                                    | ty ugerent than rinnary Ad                                                                 | Authorize                                                                                                    | d Contacts                               |                                                               | 1                       |                                          |                            |
|                                                                                                    | Contact Type                                                                               | Contact Name                                                                                                    | Email (Re                                | ouired for Online Access)                                     | Pt                      | hone                                     |                            |
|                                                                                                    | Contact                                                                                    | * Primary Contact Name                                                                                                    | v Prima                                  | ry Contact Email *                                            | V Prima                 | ry Phone *                               |                            |
|                                                                                                    | Client/Plan<br>Implementation Contact<br>for Required Call                                 | *<br>Contact for Implementation Call                                                                                                    | vC                                       | *<br>ontact Email                                             | V Conta                 | ct Phone *                               |                            |
|                                                                                                    | Client Billing Contact                                                                     | Billing Contact Name                                                                                                    | v Billin                                 | g Contact Email                                               | v Billin                | g Phone                                  |                            |
|                                                                                                    | Distributor/<br>Broker Distributor/Broker Contact Na Distributor/Broker Email Distributor/ |                                                                                                    | Distribu                                 | itor Phone                                                    |                         |                                          |                            |
|                                                                                                    | List Additional Contacts and associate with Benefit(s) (if applicable)                     |                                                                                                    |                                          |                                                               |                         |                                          |                            |
|                                                                                                    | Contact1 Type                                                                              | Contact1 Name                                                                                                    | v Co                                     | ontact1 Email                                                 | Contac                  | t1 Phone                                 |                            |
|                                                                                                    | Contact2 Type                                                                              | Contact2 Name                                                                                                    | V Co                                     | ontact2 Email                                                 | V Contac                | t2 Phone                                 |                            |
| 11 <b>CDA Offering Effective Date:</b> When tabbing or using the next button, a field for effective date will appear.                                                                                                    |                                                                                            |                                                                                                    |                                          |                                                               |                         |                                          |                            |
|                                                                                                    |                                                                                            |                                                                                                    |                                          |                                                               |                         |                                          |                            |
| Use the pop-                                                                                                    | up calendar to select                                                                      | the effective date for the                                                                                                    | offerings                                |                                                               |                         |                                          |                            |

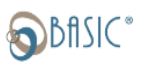

Although this is not a SignNow required field, the effective date must April 2022 be populated to prevent delays in the processing of the application. Mo Tu Th Br. 50 1 2 DO NOT "TAB" or USE THE "NEXT BUTTON" following this section. 6 7 8 9 12 13 14 15 16 Those functions only stop at required fields. 19 20 21 22 23 25 26 27 28 29 30 Use the bar on the right side of the screen to navigate this section. Today's date r a valid date mm/dd/yyyy

**CDA Offerings and Fees.** Use the bar on the right 12 side of the screen to navigate this section. lan Year Start/End Dates: Text Field NOTE: Because no specific account is required, if Flexible Spending Accounts (IRC §125<sup>1</sup>) using the "Tab" button or the "Next" button, this Health Savings Accounts section and other accounts/services and pricing HEALTHCARE sections are skipped by the program." Health Reimbursement Accounts Use the bar on the right side of the screen to navigate up and down the application to select products and provide pricing. Family & Lifestyle Accounts If applicable, select the clients CDA Account(s) purchased. Click the box in front of the CDA Commuter products wanted RINGE Awards/Rewards A CDA Fee section and Compliance products follow the CDA products. All products selected Accountable Plans and their associated fees fields need to be IRC §62(c) completed on the application. **Consumer Driven Account: Add-on Packages:** 13 If applicable, select the add-on packages and provide the pricing • Click the box in front of the Ad-On packages wanted Click on the text field aligned with the • selected add-on package and enter the fees to be charged for each add on package Provide the total fees (sum of all fees) • **Section "A":** If applicable, select the Compliance Documents Add-Ons.

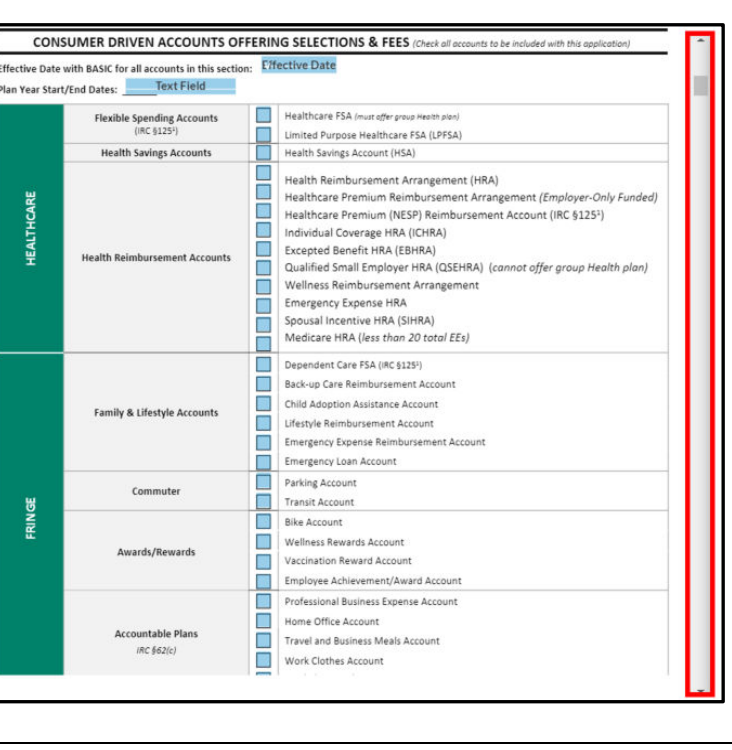

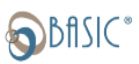

|          | Click the box in front of the Compliance                      | CONSOMER DRIVEN ACCOUNTS: ADD-ON PACKAGES (check all that apply and enter jee)                                                                                                    |
|----------|---------------------------------------------------------------|----------------------------------------------------------------------------------------------------|
|          | Documents the client wants                                    | Co-Branding Package 5                                                                                                    |
|          | • The total for all Compliance Documents Only                 | Plan Optimization Package 5 Text F                                                                                                    |
|          | fees (number of documents x price per                         | Client Relationshin Manager S Text F                                                                                                    |
|          | desument) should be entered                                   | Compliance Documents Only (complete Section A below and enter total fees here) 5                                                                                                    |
|          | document) should be entered                                   | Other (describe) 5 Text F                                                                                                    |
|          |                                                               | TOTAL: S TRAXE      TotAL: S TRAXE      Section A: Compliance Documents Only - Select the purchased accounts below to add-on compliance documents; SPD, Plan Document,      Summary Description |
|          |                                                               | Standalone Plans. POP, NESP, SIMPLE OTHER ACCOUNTS:                                                                                                    |
|          |                                                               | Professional Business Expense Account (Summary Description)  Section 125 Plan includes POP language:     Home Office Account (Summary Description)                                              |
|          |                                                               | Healthcare FSA Travel and Business Meals Account (Summary Description)                                                                                                    |
|          |                                                               | Dependent Care FSA Workplace Tools Account (Summary Description)                                                                                                    |
|          |                                                               | SIMPLE FSA Tuition Reimbursement Account (Plan Doc/Summary Description) Healthcare Premium (NESP) Reimbursement Acct Per Diem Meal Account (Summary Description)                                |
|          |                                                               | Health Savings Account (HSA) Child Adoption Assistance Account (Plan Doc/Summary Description)                                                                                                   |
|          |                                                               | Health Reimbursement Arrangements (HRAs):                                                                                                    |
|          |                                                               | Individual Coverage HRA (ICHRA)                                                                                                    |
|          |                                                               | Excepted Benefit HRA (EBHRA) Qualified Small Employer HRA (OSEHRA)                                                                                                    |
|          |                                                               | Wellness HRA                                                                                                    |
|          |                                                               | Emergency Expense HRA (or Limited Purpose HRA) Alternative Coverage HRA                                                                                                    |
|          |                                                               | Spousal Incentive HRA Medicare HRA                                                                                                    |
| 14       | Consumer Driven Account Fee Summary                           |                                                                                                    |
| <u> </u> | (Paguired fields)                                             | CONSUMER DRIVEN ACCOUNTS FEE SUMMARY: PPPM Fee PEPM Fee <sup>1</sup> Annual Fees for                                                                                                    |
|          | (Required fields)                                             | Level Enter only one Monthly Minimum Fee <sup>2</sup> Subscription Fee Add-On Packages<br>(will be invoiced) (from above)                                                                       |
|          | <ul> <li>Enter the level and the fees based on the</li> </ul> | Level \$ IExt Fie \$ Text Fie \$ Text Fie \$ Text Fie \$                                                                                                    |
|          | products purchase                                             |                                                                                                    |
|          | Note: If CDA is not colocted as a product                     |                                                                                                    |
|          | Note: If CDA is not selected as a product                     |                                                                                                    |
|          | offering by a client, please put NA in each field.            |                                                                                                    |
| 15       | Review other sections and complete the services               |                                                                                                    |
|          | and fees sections per your agreement with the                 |                                                                                                    |
|          | client/broker.                                                |                                                                                                    |
|          | ,                                                             |                                                                                                    |
|          | Sections to review include:                                   |                                                                                                    |
|          |                                                               |                                                                                                    |
|          | A. Continuation Offerings                                     |                                                                                                    |
|          |                                                               |                                                                                                    |
|          | B. Compliance Offerings                                       |                                                                                                    |
|          | C. Documents Only Offerings                                   |                                                                                                    |
|          | , C                                                           |                                                                                                    |
|          |                                                               |                                                                                                    |
|          |                                                               |                                                                                                    |
|          | Circlente CDA if explicable substitutes off                   |                                                                                                    |
|          | Similar to CDA, if applicable, select the offerings           |                                                                                                    |
|          | and provide the effective and pricing for the                 |                                                                                                    |
|          | offering.                                                     |                                                                                                    |
|          |                                                               |                                                                                                    |
|          | <ul> <li>Click the box in front of the offering(s)</li> </ul> |                                                                                                    |
|          | wanted.                                                       |                                                                                                    |
|          |                                                               |                                                                                                    |
|          | • <b>Click</b> on the text field aligned with the             |                                                                                                    |
|          | - closed offering and exter the fee                           |                                                                                                    |
|          | selected oriening and enter the tee.                          |                                                                                                    |
|          |                                                               |                                                                                                    |

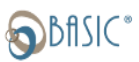

|  | 1                                      | OTH                    | HER OFFERINGS & FEES             |                                                   |
|--|----------------------------------------|------------------------|----------------------------------|---------------------------------------------------|
|  | Selected Offerings                     | One Time<br>Set-Up Fee | Admin Fees                       | Additional Services<br>and Fees                   |
|  |                                        |                        | Continuation Offerings           |                                                   |
|  | COBRA <sup>2</sup>                     | s_Text Fie             | s Text F Per Health Eligible Per | Per QE Notice \$ Text F                           |
|  | Plan Year Start Date: Date Fie         |                        | Fext Fur Minimum Monthly Foo     | Initial Notice \$ Text F                          |
|  | Plan Year End Date: L'ate Fie          |                        | s Text F Annual Fee              | Open Enrollment Packet Mailing                    |
|  | Effective date with BASIC:             |                        |                                  | Service \$_Text F                                 |
|  | Check If State Continuation Only       |                        |                                  | Carrier Eligibility Notices \$(PS EOS<br>Required |
|  | (Mini COBRA)                           |                        |                                  | Q8 Takeover Fee \$ Text F                         |
|  | Check If Per Notice Admin Only         |                        |                                  |                                                   |
|  | Destines Dillingt                      | s Text F               | Text F                           |                                                   |
|  | Plan Year Start Date: Date Fie         | -                      | S Text F Minimum Monthly Fee     | Text C                                            |
|  | Plan Year End Date: Date Fie           |                        | s Text F Annual Fee              | Open Enrollment Fee S                             |
|  | Effective date with BASIC: Date Fie    |                        | T                                |                                                   |
|  | Leave of Absence (LOA)                 | s <u>Text F</u>        | S Iext F Per Employee Per Month  |                                                   |
|  | Plan Year Start Date: Date Field       |                        |                                  | s Text F                                          |
|  | Plan Year End Date: L'dite Fie         |                        |                                  |                                                   |
|  | Effective date with BASIC: Cate Fie    |                        | Compliance Offerings             |                                                   |
|  | FMLA Fundamentals                      | N/A                    | S Text F Annually                |                                                   |
|  | Plan Year Start Date:                  |                        |                                  |                                                   |
|  | Plan Year End Date: Cate Fie           |                        |                                  |                                                   |
|  | Effective date with BASIC: Date Fie    |                        | Text F                           |                                                   |
|  | Absence Management                     | s <u>lext F</u>        | S Per Employee Per Month         | Additional IVR Language: \$ Text F                |
|  | Plan Year Start Date: Date Field       |                        | o meno montniy Minimum Fee       |                                                   |
|  | Effective date with BASIC: Date Fie    |                        |                                  |                                                   |
|  | FMLA Ease                              | s Text F               | S Text FPer Employee Per Month   |                                                   |
|  | Plan Year Start Date: Date Fie         | 10 a.C                 | s Text FMonthly Fee              |                                                   |
|  | Plan Year End Date: Date Fie           |                        |                                  |                                                   |
|  | Effective date with BASIC: L'ate Fie   |                        | Tert                             |                                                   |
|  | FMLA Ease Plus                         | N/A                    | S Text F Per Employee Per Month  | Additional IVR Language: \$ IEXT F                |
|  | Plan Year Start Date: Date Fie         |                        | S TEXT F Monthly Minimum Fee     |                                                   |
|  | Effective date with BASIC: Date Fie    |                        |                                  |                                                   |
|  | FMLA Fase Plus with Absence Memt       | N/A                    | S Text F                         | Additional IV8 Language: S Text F                 |
|  | Plan Year Start Date: Date Fie         |                        | S Text FMonthly Minimum Fee      |                                                   |
|  | Plan Year End Date: Date Fie           |                        |                                  |                                                   |
|  | Effective date with BASIC: Date Fie    |                        |                                  |                                                   |
|  | ERISA Essentials (Full Administration) | s <u>Text F</u>        | s Text F Annually                | Medicare Part D Notice \$ Text F                  |
|  | Plan Year Start Date.                  |                        |                                  | PPACA & ERISA Notices \$                          |
|  | Plan Year End Date: Date Fie           |                        |                                  | wrap Document-Individual/ Separate Attiliated     |
|  | Effective date with BASIC: Date Fie    |                        |                                  | Late SSOD Elling: S Text F                        |
|  |                                        |                        |                                  | PCORI - no additional fees                        |
|  | Stand-Alone Wrap SPD                   | s Text F               | N/A                              |                                                   |
|  | Plan Year Start Date: Date Fie         |                        |                                  |                                                   |
|  | Plan Year End Date: Date Fie           |                        |                                  |                                                   |
|  | Efforting data with sacis. Mate Field  |                        |                                  |                                                   |
|  | Dependent Eligibility Verification     | s lext F               | S IEXT F Per Audited EE          | Ongoing One-Time                                  |
|  | Plan Year Start Date: Date Fie         |                        | S IEXLEMinimum Audit Fee         | Spousal Verification per EE                       |
|  | Fighting date with BASIC Pate Fig      |                        |                                  | STEAL F                                           |
|  | Vaccination Verification               |                        |                                  |                                                   |
|  | Plan Year Start Date: Cate Fie         | . Toxt E               | S Text F Annually Per Tracked    | Toyt F                                            |
|  | Plan Year End Date: Date Fie           | S TEAL Fin             | s Text Fullhimum Annual For      | s text i                                          |
|  | Effective date with BASIC: Date Fie    |                        | - SALE I HOMINIUM ANNUAL FEE     |                                                   |
|  | HR Assist Lite                         | N/A                    | s lext FPer Month Flat Fee       |                                                   |
|  | Plan Year Start Date: Date Field       |                        |                                  |                                                   |
|  | Plan Year End Date: L'dite Field       |                        |                                  |                                                   |
|  | chective date with babilt: L'dite File |                        | Document Only Offerings          |                                                   |
|  | Premium Only Plan (POP) <sup>3</sup>   |                        |                                  |                                                   |
|  | (must offer group Health plan)         | Text F                 | Tout C                           |                                                   |
|  | Plan Year End Date: Date Flo           | S TEAL F               | S TEXT F Annually                |                                                   |
|  | Effective date with BASIC: Date Fie    |                        |                                  |                                                   |
|  | Later IC                               |                        |                                  |                                                   |
|  | Self-Administration FSA <sup>3</sup>   |                        |                                  |                                                   |
|  | (must offer group Health plan)         | Toxt E                 |                                  |                                                   |
|  | Plan Year Start Date: Date Fie         | s_text F               | S Text F Annually                |                                                   |
|  | Fight Year End Date: Lotte Field       |                        |                                  |                                                   |
|  | chective date with basic: Laterie      |                        |                                  |                                                   |
|  |                                        |                        |                                  |                                                   |

| 16 | Billing Information Section: Fees Due |
|----|---------------------------------------|
|    | with Application. Based on the fee    |
|    | schedule and potentially negotiations |

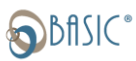

- **Click** the text field aligned with each fee and enter the dollar amount as follows:
  - Set-Up Fees: sum of all set-up fees in the CDA, Benefit Continuation and Compliance sections of the application
  - Annual Admin Fees: sum of only the annual admin fees in the CDA, Benefit Continuation and Compliance sections of the document. Monthly minimums and per participants charges are <u>not</u> to be included in the Annual Admin fee total.
  - Additional Fees: sum of all additional fees in the CDA (including CDA Add-On fees), Benefit Continuation and Compliance sections of the application
- Click on the "Total Amount Due" and all the fees due with this application in the field provided. The Total Amount Due is the sum of the Set-Up Fees, Annual Admin Fees, and Additional Fees identified in this section.
- Payment Method/Payment frequency
  Click in the boxes provided to select the Payment Method and the frequency.

|                                                               |                                                                                                    | BILLING           | INFORMAT                               | ION                            |                                                                                                    |                                         |
|---------------------------------------------------------------|----------------------------------------------------------------------------------------------------|-------------------|----------------------------------------|--------------------------------|----------------------------------------------------------------------------------------------------|-----------------------------------------|
| Fees Due WITH APPLICA                                         | TION Set                                                                                                    | t-Up Fees         | Annual A                               | dmin Fees                      |                                                                                                    | Additional Fees                         |
|                                                               | s 🗖                                                                                                    | fext Field *      | \$ Text Fi                             | eld *                          |                                                                                                    | Text Field *                            |
| TOTAL AMOUNT DU                                               | E                                                                                                    |                   | \$ Text                                | Field *                        |                                                                                                    |                                         |
| elect a payment method for yo                                 | ur fees and complete                                                                                                    | the following     | information for t                      | the selected p                 | ayment metho                                                                                          | d:                                      |
| Payment Method:                                               | ACH (E-Pay) <sup>2</sup>                                                                                                    | Cred              | lit Card                               | Invoice                        |                                                                                                    |                                         |
| Details submittal <sup>4</sup><br>Administration, Membership, |                                                                                                    |                   |                                        | N/A                            | For Consumer Driven Accounts sales, I<br>Fee, Admin Fee and Add-On Packages f<br>Driven Accounts will |                                         |
| Renewal, and Package Fees                                     |                                                                                                    |                   | N/A                                    |                                | be invoice                                                                                            | ed no later than 60 days after setup    |
| Billing Frequency:                                            | Annually                                                                                                    | Quarterly         | Monthly                                |                                |                                                                                                    |                                         |
| NOTE: Small groups with 1-15 e                                | mployees are annual                                                                                                    | payment only.     |                                        |                                |                                                                                                    |                                         |
|                                                               |                                                                                                    | *********         | **********                             | ~~~~~                          | *******                                                                                               | *************************************** |
| Banking Information:                                          | This information                                                                                                    | will be used to   | process paymen                         | Bank Acces                     | rendered                                                                                              | T                                       |
| Bank Routing Number:                                          | -                                                                                                    |                   |                                        | Account Nur                    | nber:                                                                                                 |                                         |
| Account Type:                                                 | Burinow Char                                                                                                    | king              | Rusiness Souir -                       | - need and real                |                                                                                                    |                                         |
|                                                               | Contraction of the contraction of the contraction o |                   | XXXXXXXXXXXXXXXXXXXXXXXXXXXXXXXXXXXXXX | ********                       | *******                                                                                               | *******************                     |
| Account Funding:                                              | **********                                                                                                    | AAXXXXXXXX        | AAAAAAAAAAA                            | AAXXXXXXX                      | AAXXXXXXX                                                                                             | *************                           |
| If different bank accounts are requ                           | ired by benefit offering                                                                                                    | or by division, c | omplete and attacl                     | h Bank Authoriz                | ation & Designat                                                                                      | ion Form (TC-6181)                      |
| Use same ACH information                                      | as banking informati                                                                                                    | ion above 🗘       |                                        | BASIC will init                | iate ACH debits                                                                                       | from the bank account and financi       |
| Use different ACH informat                                    | ion as per below 🕀                                                                                                    |                   |                                        | payments will                  | be electronically                                                                                     | deducted from the indicated bank        |
| Bank Name:                                                    |                                                                                                    |                   |                                        | account and a                  | utomatically sub                                                                                      | mitted on your scheduled contribu       |
| Bank Account Name:                                            |                                                                                                    |                   |                                        | dates.                         |                                                                                                    |                                         |
| Bank Routing Number:                                          |                                                                                                    |                   |                                        |                                |                                                                                                    |                                         |
| Account Number:                                               |                                                                                                    |                   |                                        |                                |                                                                                                    |                                         |
| Account Type:                                                 | Business Chee                                                                                                    | cking 🗌           | Business Savines                       | 6                              |                                                                                                    |                                         |
|                                                               | Parties their employe                                                                                                    | es and renrese    | ed herein are Co<br>ntatives for their | nfidential and<br>intended nun | can only be us                                                                                        | ed by the                               |
|                                                               | arties their emnlowe                                                                                                    | ec and renrace    | ed herein are Co<br>ntatives for their | nfidential and                 | can only be us                                                                                        | ad by the                               |

17 Authorization: Provide the Distributor and RSD Information in this section. BASIC Provider ID# and RSD # are required fields. Please note, that although not a SignNow Required Fields, the List Bill # and appropriate Retail Code is required to be entered if the Client fees are to be billed to the Distributor.

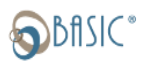

|    |                                                                                                    | AUTHORIZATION                                                                                                    |  |  |  |  |
|----|----------------------------------------------------------------------------------------------------|----------------------------------------------------------------------------------------------------|--|--|--|--|
|    | The data and information are being provide                                                                                                    | t o implement the services purchased. This data and information are subject to the terms of the BASIC                                                                                                    |  |  |  |  |
|    | Universal Subscription Agreement (USA), inc                                                                                                    | luding BASIC's reliance on its timeliness and accuracy.                                                                                                    |  |  |  |  |
|    | Printed Name                                                                                                    | Date:                                                                                                    |  |  |  |  |
|    | Title:                                                                                                    |                                                                                                    |  |  |  |  |
|    | Distributor/Agent Name and                                                                                                    |                                                                                                    |  |  |  |  |
|    | Agency Name<br>BASIC RSD Name                                                                                                    | Distributor/Agent Name BASIC Broker ID #: BASIC Broker ID #: BASIC BCO Note: DASIC DCD Note: BASIC BCD ID #: DASIC DCD ID#: BASIC BCD ID#: BASIC BCD ID#: BC |  |  |  |  |
|    | List Bill # (if applicable):                                                                                                    | Lief Rill # Retail Code (If applicable): Petail Code                                                                                                    |  |  |  |  |
|    | If Provider                                                                                                    | D or BASIC RSD is unknown, please contact BASIC Sales at 1-800-444-1922                                                                                                    |  |  |  |  |
|    | SDECIAL INSTRUCTIONS FOR BASIC                                                                                                    |                                                                                                    |  |  |  |  |
|    |                                                                                                    |                                                                                                    |  |  |  |  |
|    |                                                                                                    | Special Instructions for BASIC                                                                                                    |  |  |  |  |
|    | I have reviewed the above app                                                                                                    | lication.                                                                                                    |  |  |  |  |
| 18 | Items to include in the Special Instruction<br>• EDI (Electronic Data Interface), with t<br>• 5500 Due Dates (particularly if dates a<br>• Any other information that the New E<br>implementation.<br>BASIC USA | s section:<br>ne vendor identified (i.e. EASE, Employee Navigator)<br>are closer than a 15 day window)<br>susiness Team needs to know to ensure a timely and smooth                                                                                                    |  |  |  |  |
|    | autofill form the information provided                                                                                                    | Retain this document for your records.<br>THIS BASIC UNIVERSAL SUBSCRIPTION AGREEMENT ("BASIC USA") is entered into by and between BASIC Benefits, LLC a Delaware<br>Limited Liability Company doing business as ("BASIC"), and (the "Purchaser").                                                                                                    |  |  |  |  |
|    |                                                                                                    | Entity Name: Company Name Business Federal ID#: EIN #                                                                                                    |  |  |  |  |
|    |                                                                                                    | Mailing Address: (no PO Box) Primary Address City:                                                                                                    |  |  |  |  |
|    |                                                                                                    | Address Line 2:                                                                                                    |  |  |  |  |
|    |                                                                                                    | This BASIC USA is effective on the date entered below, or the date entered online using an electronic signature agreement (the "Effective Date"). This BASIC USA applies to all services selected by the Purchaser on the Effective Date or any subsequent date (the services selected by the Purchaser are referred to hereinafter as the "Subscription Services"). The Purchaser agrees that BASIC will provide the Subscription Services in accordance with BASIC USA, and which can be provided on request. The Purchaser agrees to pay the fees for the Subscription Services as provided herein ("BASIC Fees"). The Purchaser is duly organized, validly existing, and fully authorized to enter into this BASIC USA. The individual executing this BASIC USA on behalf of the Purchaser is fully authorized to do so.  Purchaser (Entity Name): Company Name Signature: Printed Name: Title:                                                                                                    |  |  |  |  |

| 19 | Business Associate Agreement.      |  |
|----|------------------------------------|--|
|    | Business / issociate / igi cementi |  |

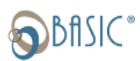

|    | <ul> <li>Click on the fields provided and they will<br/>autofill form the information provided<br/>earlier in the application.</li> </ul>                          | BUSINESS ASSOCIATE AGREEMENT     Second State of Control and State of Control and State of Contro and State of Control and State o |
|----|----------------------------------------------------------------------------------------------------|----------------------------------------------------------------------------------------------------|
| 20 | BASIC COBA Administration: Late Submission or                                                                                                    |                                                                                                    |
|    | <ul> <li>back-dating Addendum</li> <li>If applicable, complete the fields in the form.</li> <li>Company Name will auto-fill when the field is selected.</li> </ul> | <image/> <form><text><text><form><list-item><list-item><list-item><section-header><section-header><text><text><text><text><text><text><list-item><list-item><text></text></list-item></list-item></text></text></text></text></text></text></section-header></section-header></list-item></list-item></list-item></form></text></text></form>                                                                                                    |
|    |                                                                                                    | 100:                                                                                                    |
| 21 | The application is now complete.                                                                                                    |                                                                                                    |
|    | <ul> <li>Click "Done" in the upper right corner when<br/>all needed fields and signatures are complete.</li> </ul>                                                 | Decline Close Done                                                                                                    |
| 22 | After clicking done, you will receive this screen.<br>The application is now on its way to the client.                                                             | en o                                                                                                    |
|    | Close this browser: <u>Do not click</u> the<br>"Get My Document button."                                                                                           | You've filled out and signed the document<br>The sender will be notified and will receive the signed document.<br>Get My Document Co                                                                                                    |

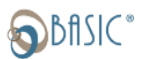

## The Client's Screen

| #  | Description                                                                                                    | Visuals / Screens                                                                                                    |
|----|----------------------------------------------------------------------------------------------------|----------------------------------------------------------------------------------------------------|
| 1. | Client Receives and email from BASIC.                                                                                                    |                                                                                                    |
|    |                                                                                                    | □ 📩 BASIC Sales BASIC Purchaser Detail-Employer -                                                                                                    |
| 2. | Open email and click "View Document."                                                                                                    | Area of the second second s |
| 3. | The screen will change and a pop up window will appear.<br>Click "Get Started" in the pop-up window.                                                                                                    | Hi, coetim321@gmail.com ×<br>sales@basiconline.com has invited you to fill out and sign<br>this in 28 places.<br>Get Started                                                                                                    |
| 4. | The Application will appear.                                                                                                    |                                                                                                    |
|    | Navigation Options:<br>To view and review information on the application, you<br>can use the scroll bar on the right side of the screen to<br>move up and down the application.<br>To go directly to the first required field, click "Next" in<br>orange in the upper left corner                                                                                                    | Image: Section of the section of the section of th |
|    | <ul> <li>After entering requested information in a field;</li> <li><u>Click Next</u> to move from required field to required field, or</li> <li><u>Use Tab</u> to click from field to field, or</li> <li><u>Click on any field</u> to access that field</li> <li>Enter information into the fields provided.</li> <li>Field Coloring Code <ul> <li>Dark Orange: Required Fields, must be completed</li> <li>Light Orange: Optional additional information</li> </ul> </li> </ul> | Billing Address         Billing Address           Maining Obioring Address         Authorized Costants           Generation Review Address         Authorized Costants           Contact Type         Contact Name           Contact Type         Contact Name           Contact Type         Contact Name           Contact Type         Contact Name           Contact Type         Contact Name           Contact Type         Contact Name           Contact Type         Contact Name           Contact Type         Contact Name           Contact Type         Contact Name           Contact Type         Contact Name           Contact Type         Contact Name           Contact Name         Im Coog@Execonine.com           Contact Name         Data Data           Data Data         Data Data                                                                                                    |

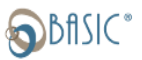

| 5  | Scroll down to "Billing Information" section.                          | BILLING INFORMATION                                                                                                    |
|----|------------------------------------------------------------------------|----------------------------------------------------------------------------------------------------|
|    |                                                                        | Fees Due WITH APPLICATION         Set-Up Fees         Annual Admin Fees         Additional Fees           e 200         e 300         e 000         e 000                                                                                                    |
|    | 1. Click the box for ACH Payment or Credit Card to                     | TOTAL AMOUNT DUE \$ 300                                                                                                    |
|    | identify how fees with the application are paid.                       | Select a payment method for your fees and complete the following information for the selected payment method: Payment Method: ACH (E-Pay) <sup>2</sup> Credit Card Invoice Fees Reacting Which set                                                                                                    |
|    | 2. Identify haw administration and annual renewal                      | Administration, Membership 2. N/A Proceedings of the second second secon |
|    | fees are to be paid.                                                   | Billing Frequency: Annually Australy Monthly N07E: Small groups with 1-15 employees are annual payment only.                                                                                                    |
|    |                                                                        | Banking Information: This information will be used to process payments for services rendered                                                                                                    |
|    | 3. Complete the banking information section                            | Bank Routing Number: Routing Number: 3. Account Number: Account Number: Accoun |
|    | 4. Identify if additional bank accounts will be used                   | 4.<br>webunt Funding:<br>I' different has accounts are required by benefit offering or by division, complete and artach Bank Authorization & Designation form (TC-6181)                                                                                                    |
|    | 5. If yes, Complete addition banking information                       | Joe same ACH information as banking information above 0     instancial     ise different ACH information as per below 8     service of the information as a per below 8     service of the information as per below 8     service of the information as      |
|    | 6. If a credit card is being used for charges complete                 | Bank Account Name: Bank Account Name 5.<br>Bank Routing Number: Routing Number 5.                                                                                                    |
|    | the credit card information.                                           | Account Type: Usiness Checking Business Saving Credit Card Information:                                                                                                    |
|    |                                                                        | Oredit Card information may be used for initial set-up and ongoing fees Name on Card Name on Card                                                                                                    |
|    |                                                                        | Card Number: Card Number Explation Date: Exp Date MM/YY                                                                                                    |
| 6  | Complete the Authorization section. (Someone who is                    |                                                                                                    |
|    | authorized to sign for the organization must complete.)                | AUTHORIZATION The data and information are being provided to implement the services purchased. This data and information are subject to the terms of the BASIC                                                                                                    |
|    |                                                                        | Universal Subscription Accessent (USA). Including BASIC's reliance on its timeliness and accuracy. Purchaser Signature: Signature: Field Date: UDate Field                                                                                                    |
|    | • Click "Signature" a wizard will pop up to help with                  | Printed Name: Printed Name * Title: Title *                                                                                                    |
|    | providing a signature.                                                 | Distributor/Agent Name and Jil Doe BASIC Broker ID #: 5555555                                                                                                    |
|    | • Date: provide the date the document is being                         | Undir ND Hame. Saty Sets Undir ND Kin. 444444<br>List Bill # (fl applicable): Retail Code (if applicable):                                                                                                    |
|    | signed.                                                                | If Provider ID or BASIC RSD is unknown, please contact BASIC Sales at 1-800-444-1922 SPECIAL INSTRUCTIONS FOR BASIC:                                                                                                    |
|    | <ul> <li>Type in the printed name associated with the</li> </ul>       |                                                                                                    |
|    | signature and that person's title.                                     |                                                                                                    |
|    | • If special instructions are needed, provide here.                    |                                                                                                    |
|    | <ul> <li>Tab, Click the "Next" button or scroll to the next</li> </ul> |                                                                                                    |
|    | section.                                                               |                                                                                                    |
| 7  | BASIC Universal Subscription Agreement.                                | COF Inc.                                                                                                    |
|    | Click on each orange field                                             | Purchaser (Entity Name): Signature Field                                                                                                    |
|    | Click off cach of ange field.                                          | Printed Name                                                                                                    |
|    | They will all auto-fill based on information provided                  | Title:                                                                                                    |
|    | previously.                                                            | Effective Date of this BASIC USA: VDate Field *                                                                                                    |
|    |                                                                        | (note: -owe time track of the month)                                                                                                    |
| 8  | The Client has completed the application                               |                                                                                                    |
|    | Click "Dono" in the unner right correct when fields are                | Decline Close Done                                                                                                    |
|    | click Done in the upper right corner when helds are                    |                                                                                                    |
| 0  | Complete and signatures provided.                                      |                                                                                                    |
| 9. |                                                                        |                                                                                                    |
|    | Upon submission you will see the field to the right                    |                                                                                                    |
|    | opon submission, you will see the field to the right.                  |                                                                                                    |
|    | Close this browser: Do not click the "Get My                           | You've filled out and signed the document<br>The sender will be notified and will receive the signed document.                                                                                                    |
|    | Close this browser. Do hot click the det IVIy                          |                                                                                                    |
|    | Document button."                                                      | Get My Document Copy                                                                                                    |
|    |                                                                        |                                                                                                    |

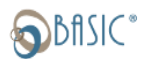

## The Broker or BASIC RSD

This person was not the initiator. They are being notified of the application.

Only One field to check: Review the document

| #                                                                                                    | Description                                                                                                    | Visuals / Screens                                                                                                    |
|----------------------------------------------------------------------------------------------------|----------------------------------------------------------------------------------------------------|----------------------------------------------------------------------------------------------------|
| 1.                                                                                                    | RSD (or Broker) Receives an email from BASIC.                                                                                                    | BASIC BASIC Purchaser Detail-Final Review/Approval<br>CAUTION! This email is from an external entity; please exercise extra caution when respondin                                                                                                    |
| 2.                                                                                                    | Open email and click "View Document."                                                                                                    | You were invited to review and sign a document<br>Hello-<br>Thank you for starting the BASIC Application. Please complete your required fields and<br>click Done in the upper right corner. Should you need to stop in the middle of the<br>application you can click on Close. Then you can come back to the application via the link<br>in your email.<br>After all involved parties have completed their requirements, you will receive a completed<br>version of the application.<br>*This application and link will expire in 30 days if not completed.<br><u>View Document</u> |
| 3.                                                                                                    | The screen will change and a pop up window will appear.<br>Click "Get Started" in the pop-up window.                                                                                                    | Hi, timcoe123@gmail.com ×<br>sales@baicooline.com has invited you to fill out and sign<br>this in one place.                                                                                                    |
| 4                                                                                                    | Navigating to the one field<br>Click the "Start button.                                                                                                    | STATE SUBJCC Universal Subscription Agreement (USA) Purchaser Detail – Client Application GENERAL BUSINESS INFORMATION                                                                                                    |
| 5                                                                                                    | Review the document<br>RSD (or Broker) is to review the document and check the<br>box; "I have reviewed the above application."                                                                                                    | NEXT I have reviewed the above application.                                                                                                    |
| 6                                                                                                    | Click "Done" in the upper right corner                                                                                                    | Decline Close Done                                                                                                    |
| 7<br>NO                                                                                                    | <ul> <li>The RSD (Broker) will get this screen</li> <li>1. An option to get a copy of the application is available if wanted. Broker can either download or receive one via email.</li> <li>Close this browser: Do not click the "Get My Document button."</li> <li>TE: The RSD, Client and Broker will then all receive and the screen of the screen of the s</li></ul> | You've filled out and signed the document<br>The sender will be notified and will receive the signed document.<br>Get My Document Copy                                                                                                    |
| signNow Company Name Here Has Been Completed<br>CAUTION! This email is from an external entity; please exercise extra caution when respo |                                                                                                    |                                                                                                    |